# Принтер этикеток РС-365

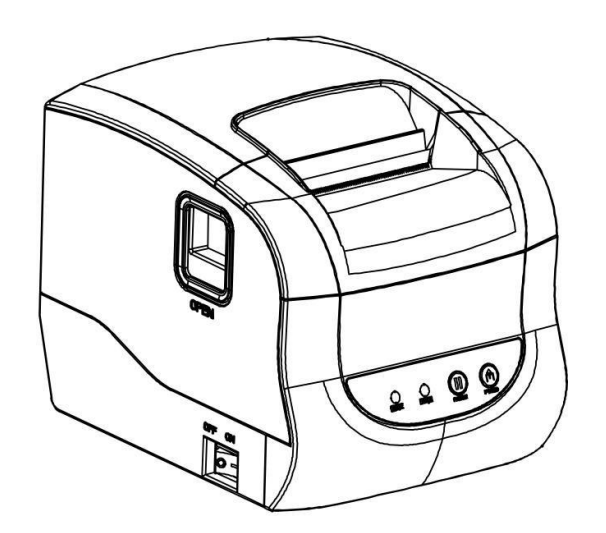

| Версия | Дата | Изменить содержимое | Сформулировано | Проверено | Подписано |
|--------|------|---------------------|----------------|-----------|-----------|
|        |      |                     |                |           |           |
|        |      |                     |                |           |           |
|        |      |                     |                |           |           |
|        |      |                     |                |           |           |
|        |      |                     |                |           |           |
|        |      |                     |                |           |           |
|        |      |                     |                |           |           |
|        |      |                     |                |           |           |
|        |      |                     |                |           |           |
|        |      |                     |                |           |           |
|        |      |                     |                |           |           |
|        |      |                     |                |           |           |
|        |      |                     |                |           |           |
|        |      |                     |                |           |           |
|        |      |                     |                |           |           |
|        |      |                     |                |           |           |
|        |      |                     |                |           |           |
|        |      |                     |                |           |           |

# Записи об изменениях

# Содержание

| Примечания к техническому обслуживанию4                            |  |  |  |
|--------------------------------------------------------------------|--|--|--|
| 1. Характеристики                                                  |  |  |  |
| 1.1 Описание                                                       |  |  |  |
| 1.2 Основные характеристики                                        |  |  |  |
| 1.3 Технические характеристики                                     |  |  |  |
| 2. Внешний вид и компоненты7                                       |  |  |  |
| 2.1 Внешний вид продукта7                                          |  |  |  |
| 2.2 Схема подключения узлов принтера к плате                       |  |  |  |
| 2.3 Интерфейсы принтера9                                           |  |  |  |
| 2.3.1 Питание                                                      |  |  |  |
| 2.3.2 Денежный ящик                                                |  |  |  |
| 2.3.3 USB                                                          |  |  |  |
| 2.3.4 WIFI                                                         |  |  |  |
| 3. Клавиши, Индикаторы и Функции10                                 |  |  |  |
| 3.1 Описание функций Клавиш10                                      |  |  |  |
| 3.2 Описание Статуса Индикаторов11                                 |  |  |  |
| 4. Установка и применение12                                        |  |  |  |
| 4.1 Подключение                                                    |  |  |  |
| 4.1.1 Подключение Блока питания12                                  |  |  |  |
| 4.1.2 Подключение Интерфейсного кабеля12                           |  |  |  |
| 4.1.3 Подключение к Денежному ящику12                              |  |  |  |
| 4.2 Установка Втулки                                               |  |  |  |
| 4.2.1 Установка Ролика                                             |  |  |  |
| 5. Диагностика                                                     |  |  |  |
| 5.1 Питание14                                                      |  |  |  |
| 5.2 Печать                                                         |  |  |  |
| 5.3 Подача бумаги                                                  |  |  |  |
| 5.4 Денежный ящик                                                  |  |  |  |
| 5.5 Световая Индикация / Звуковой сигнал15                         |  |  |  |
| 5.6 Установка связи16                                              |  |  |  |
| 6. Сборка и разборка основных компонентов17                        |  |  |  |
| 6.1 Разборка Принтера17                                            |  |  |  |
| 6.1.1 Снятие Нижней части корпуса принтера17                       |  |  |  |
| 6.1.2 Снятие Материнской платы и Интерфейсной железной пластины 18 |  |  |  |
| 6.1.3 Снятие Держателя платы Индикации 19                          |  |  |  |

| 6.1                                   | .4 Снятие Передней части корпуса принтера и Откидной крышки | 19 |
|---------------------------------------|-------------------------------------------------------------|----|
| 6.1.                                  | 5 Снятие Печатающей головки                                 | 20 |
| 6.2 0                                 | Сборка Принтера                                             | 20 |
| 7. Чист                               | гка Принтера                                                | 21 |
| 7.1 <sup>u</sup>                      | Чистка Печатающей головки                                   | 21 |
| 7.2 <sup>u</sup>                      | Чистка Сенсора, Резинового Ролика и Дорожки для бумаги      | 21 |
| Прилож                                | кение: Сборочная схема принтера                             |    |
| 1. Список принадлежностей Принтера    |                                                             |    |
| 2. Общая развернутая схема принтера23 |                                                             |    |

# Примечания к Техническому обслуживанию

Перед началом работы с принтером, пожалуйста, внимательно прочтите следующее:

1. Техника безопасности

Внимание: Поскольку Печатающая головка выделяет тепло, пожалуйста, не прикасайтесь к ней и окружающим ее частям во время печати / после ее завершения.

Внимание: Не прикасайтесь к Печатающей головке и кабелю, по причине того, что статическое электричество может повредить Печатающую головку.

2. Примечания

1) Во время устранения неполадок вы должны строго следовать шагам, указанным в Руководстве;

2) Не вставляйте/подключайте Коммуникационный кабель, не заменяйте Печатающую головку и не ремонтируйте Принтер, когда он или компьютер все еще работают;

3) Пожалуйста, примите антистатические меры при работе с Печатающей головкой или другими электронными компонентами;

4) Интервал между запуском и выключением должен составлять не менее 20 секунд;

5) Не используйте принтер без бумаги, в противном случае Резиновый ролик и Печатающая головка могут быть серьезно повреждены;

6) Эффект печати зависит от конкретных требований использования, пользователю рекомендуется установить низкую плотность печати, чтобы продлить срок службы печатающей головки.

# 1. Характеристики

### 1.1 Описание

Продукт представляет собой Настольный термочувствительный Принтер этикеток. Он отличается высоким качеством печати, высокой скоростью и стабильностью. Широко применяется в логистике, торговых центрах, производстве одежды, медицинской и других отраслях промышленности.

Он может быть подключен к другим устройствам через USB или WIFI. Кроме того, есть драйверы для различных операционных систем, включая Windows XP / Windows 7 / Windows 8 / Windows 10 / Windows 11 / Linux.

#### 1.2 Основные характеристики

- Низкий уровень шума и высокая скорость печати.
- Высокоскоростная печать со скоростью 127 мм/с.
- Регулируемая ширина бумаги для печати: мин. 20 мм, макс. 80 мм.
- Удобная конструкция для установки Этикетки.
- Имеет функцию Автоматической калибровки бумаги.
- Защищает Печатающую головку от перегрева.
- Максимальный диаметр рулона бумаги: 82 мм.
- Имеется высокочувствительный фотоэлектрический датчик, гарантия правильного обнаружение бумаги.
- Поддержка печати 2D-штрих-кодов в форматах PDF417, QR\_CODE и DATAMATRIX.
- Поддержка функции Сигнала об окончании подачи бумаги.
- Шрифт может быть увеличен в 1-10 раз по горизонтали и вертикали, а также может поворачиваться для печати (0°, 90°, 180°, 270°).
- Поддержка онлайн-обновления ІАР.

| 1.3 Технические характеристики                                                         |                                                                                                    |  |  |  |
|----------------------------------------------------------------------------------------|----------------------------------------------------------------------------------------------------|--|--|--|
| Метод печати                                                                           | Прямая термопечать                                                                                                |  |  |  |
| Разрешение                                                                             | 203 dpi                                                                                                    |  |  |  |
| Макс. ширина печати                                                                    | 76 мм                                                                                                    |  |  |  |
| Скорость печати                                                                        | 127 мм / сек                                                                                                    |  |  |  |
| Определение температуры Печатающей                                                     | Терморезистор                                                                                                    |  |  |  |
| головки                                                                                |                                                                                                    |  |  |  |
| Определение положения Печатающей                                                       | Микропереключатель                                                                                                |  |  |  |
| ГОЛОВКИ                                                                                |                                                                                                    |  |  |  |
| Обнаружение наличия бумаги                                                             | Фотоэлектрический датчик                                                                                          |  |  |  |
| Ресурс термоголовки                                                                    | 100 км                                                                                                    |  |  |  |
|                                                                                        | Термоэтикетка                                                                                                    |  |  |  |
| Тип термоэтикетки                                                                      | Терморулонная бумага, самоклеящаяся термоэтикетка                                                                 |  |  |  |
| Ширина термоленты                                                                      | 20~82 MM                                                                                                    |  |  |  |
| Плотность термоленты                                                                   | 0.06 ~ 0.19 мм                                                                                                    |  |  |  |
| Высота намотки термоленты                                                              | Макс. 82 мм                                                                                                    |  |  |  |
| Внутренний диаметр рулона термоленты                                                   | Мин. 25 мм                                                                                                    |  |  |  |
| Способ установки                                                                       | Легкая загрузка бумаги                                                                                            |  |  |  |
| Режим вывода бумаги                                                                    | Отрыв                                                                                                    |  |  |  |
| Память                                                                                 | Flash 4 M6, RAM 4 M6                                                                                              |  |  |  |
| Интерфейсы                                                                             | USB / USB+Lan / USB+WIFI/ USB+Bluetooth                                                                           |  |  |  |
| Датчики                                                                                | Температуры нагрева головки / Обнаружения конца бумаги / Открытой                                                 |  |  |  |
|                                                                                        | крышки / Зазора                                                                                                   |  |  |  |
| Порт для Денежного ящика                                                               |                                                                                                    |  |  |  |
| Шрифты / Графики / Символы                                                             |                                                                                                    |  |  |  |
| Размеры шрифтов                                                                        | Обычно используется в однобайтовых шрифтах; ШРИФТ от 0 до<br>ШРИФТА 8, K, TST24.BF2, TSS24.BF2                    |  |  |  |
| 1D штрих-коды                                                                          | CODE128, EAN128, ITF, CODE39, CODE39C, CODE39S, CODE93,<br>FAN13, FAN13+2, FAN13+5, FAN8, FAN8+2, FAN8+5, CODABAR |  |  |  |
|                                                                                        | POSTNET. UPC-A. UPCA+2. UPCA+5. UPCE. UPCE+2. UPCE+5.                                                             |  |  |  |
|                                                                                        | CPOST, MSI, MSIC, PLESSEY, ITF14, EAN14                                                                           |  |  |  |
| 2D штрих-коды                                                                          | PDF417, QRCODE, DataMatrix                                                                                        |  |  |  |
| Увеличение/поворот символов                                                            | Увеличение в 1-10 раз в ширину или длину; печать с поворотом (0°,                                                 |  |  |  |
| L L                                                                                    | 90°, 180° и 270°)                                                                                                 |  |  |  |
| Протоколы                                                                              | Эмуляция: TSPL, EPL, DPL, ZPL                                                                                     |  |  |  |
| Программное обеспечение                                                                |                                                                                                    |  |  |  |
| Драйвер                                                                                | Windows                                                                                                    |  |  |  |
| SDK                                                                                    | iOS/ Android/ Windows                                                                                             |  |  |  |
| Питание                                                                                |                                                                                                    |  |  |  |
| Питание Выход DC 24 B, 2.5 A                                                           |                                                                                                    |  |  |  |
| Питание Вхол                                                                           | АС 100-240 В / 50~60 Ги                                                                                           |  |  |  |
| Потребляемая Мошность Принтера                                                         | DC 24 B 2.5 A                                                                                                    |  |  |  |
| Ленежный ящик Выхол                                                                    | DC 24 B. 1 A                                                                                                    |  |  |  |
| Условия хранения                                                                       |                                                                                                    |  |  |  |
| Рабочая температура 5 ~ 45 °С, при относительной влажности 20 ~ 80 % (без конленсации) |                                                                                                    |  |  |  |
| Температура хранения                                                                   | -40 ~ 55 °С. при относительной влажности < 93 %                                                                   |  |  |  |
|                                                                                        | Габариты и Вес                                                                                                    |  |  |  |
| Габариты (Л*III*В) мм                                                                  | 175*130*145                                                                                                    |  |  |  |
|                                                                                        | 12                                                                                                    |  |  |  |
| БСС НСТТО, КІ                                                                          | 1,J                                                                                                    |  |  |  |

# 2. Внешний вид и компоненты

### 2.1 Внешний вид продукта

- 1 Откидывающаяся крышка
- 2 Боковая часть корпуса
- 3 Кнопка Открытия откидывающейся крышки
- 4 Нижняя часть корпуса
- 5 Кнопка Вкл. / Выкл.
- 6 Индикатор Power / Online
- 7 Индикатор ERROR
- 8 PAUSE
- 9 FEED
- 10 Рамка Панели управления
- 11 Передняя часть корпуса
- 12 Ролик
- 13 Фиксатор этикетки
- 14 Резиновый ролик
- 15 порт Питания
- 16 порт Денежного ящика
- 17 USB-порт

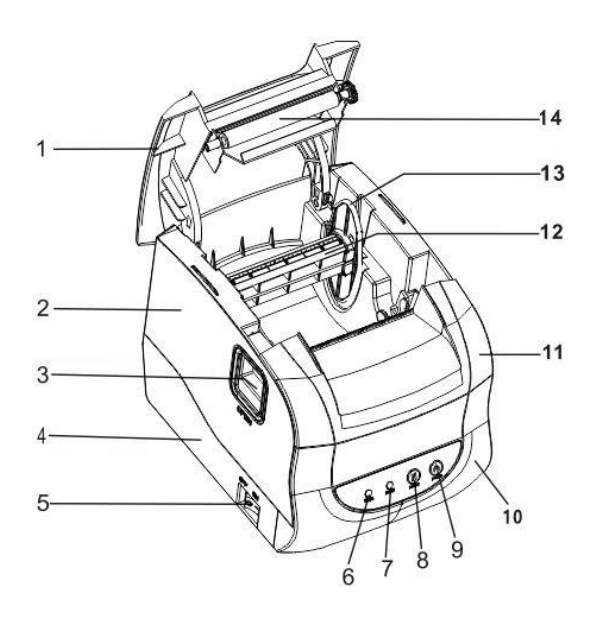

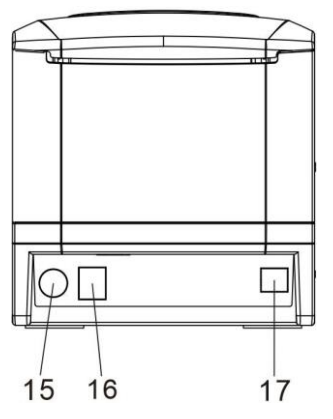

#### 2.2 Схема подключения узлов принтера к плате

Принтер состоит из Материнской платы, печатающего ядра, кнопок, датчиков и т.д. Подключается к Материнской плате через разъем или контактную плату.

Компоненты Материнской платы с интерфейсами USB / USB+WIFI показаны следующим образом:

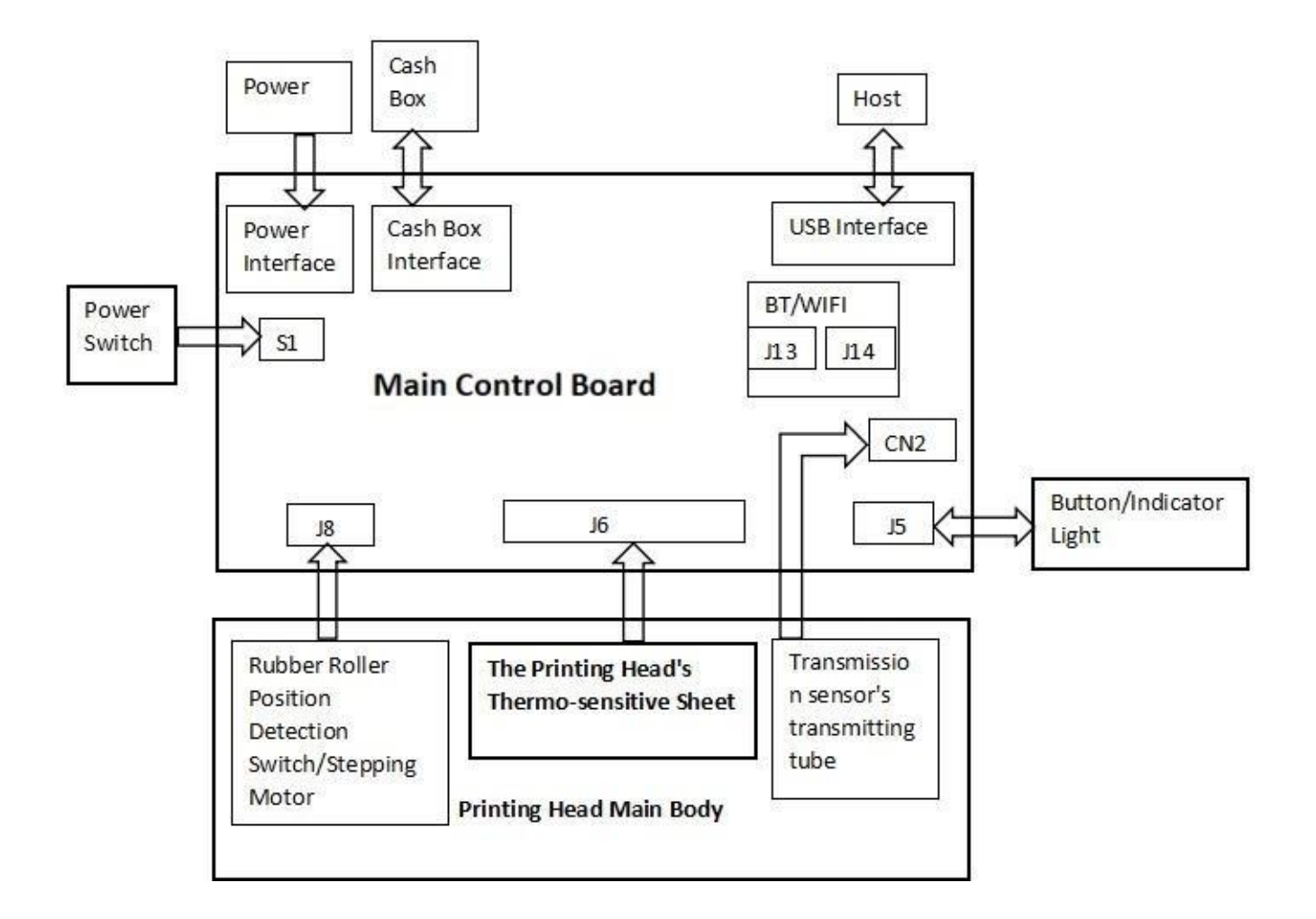

Схема 2.2.1 Схема подключения Материнской платы USB / USB+WIFI

### 2.3 Интерфейсы принтера

### 2.3.1 Питание

| PIN   | SIGNAL NAME |       |
|-------|-------------|-------|
| 1     | +24 B       |       |
| 2     | GND         | +24V  |
| 3     | N.C         |       |
| SHELL | F.G         | FGCND |

### 2.3.2 Денежный ящик

Управление Денежным ящиком: 6-проводный RJ11-порт; Вход DC 24 В / 1 А.

| PIN | SIGNAL NAME |  |
|-----|-------------|--|
| 1   | FGND        |  |
| 2   | Drawer 1    |  |
| 3   | SW          |  |
| 4   | CASH        |  |
| 5   |             |  |
| 6   | GND         |  |

### 2.3.3 USB

| PIN | SIGNAL NAME |
|-----|-------------|
| 1   | VBUS        |
| 2   | D- (DATA-)  |
| 3   | D+ (DATA+)  |
| 4   | GND         |

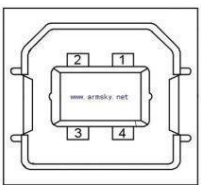

654321

### 2.3.4 WIFI

Интерфейс WIFI соответствует стандарту IEEE802.11b/g.

Поддержка подавляющего большинства протоколов шифрования и алгоритмов WIFI, WEP/WPA-PSK/WPA2-PSK/WPA2 AES PSK.

Поддержка сетевого протокола: TCP/UDP/ARP/ICMP/HTTP.

Поддерживает беспроводную работу в режиме АР и режиме узла (станции).

Поддержка сетевой архитектуры режима маршрутизации/моста.

Расстояние передачи: около 30 м. Диапазон частот: 2,412 - 2,484 ГГц.

# 3. Клавиши, Индикаторы и Функции

На принтере имеется 2 индикатора (Синий - POWER и Красный – ERROR) и 2 кнопки (PAUSE и FEED).

|--|

| No. | Функция                                   | Описание                                                                                                    |
|-----|-------------------------------------------|----------------------------------------------------------------------------------------------------|
| 1   | Подача бумаги                             | Когда индикатор POWER всегда горит, а индикатор ERROR выключен, при нажатии кнопки Подачи бумаги (FEED) принтер вводит бумагу.                                                                                                    |
| 2   | Приостановить                             | Когда принтер печатает, нажмите кнопку PAUSE, чтобы приостановить работу принтера.                                                                                                    |
| 3   | Загрузка и<br>самодиагностика             | <ul> <li>А.Выключите принтер.</li> <li>В. Убедитесь, что в принтере есть бумага и закройте крышку.</li> <li>С.Нажмите и удерживайте клавишу FEED и нажмите кнопку Вкл.<br/>Индикаторы POWER и ERROR постоянно горят. Отпустите<br/>клавишу FEED, и принтер распечатает информацию о странице<br/>самопроверки.</li> </ul>                                                                                                    |
| 4   | Переключение<br>режимов<br>этикетка / чек | <ul> <li>А.Выключите принтер.</li> <li>В.Нажмите кнопку PAUSE и включите питание, пока не прозвучит двойной звуковой сигнал принтера, индикатор ONLINE не загорится (или не начнет мигать). Затем отпустите кнопку PAUSE, чтобы выключился. Когда индикатор ERROR погаснет, индикаторы ONLINE и ERROR мигают одновременно и отображают текущий режим. Нажмите кнопку FEED, чтобы переключить режим чеков и этикеток, отключите питание принтера и подтвердите выбранный режим. После повторного включения питания принтер работает в последнем выбранном режиме.</li> </ul> |
| 5   | Инициализация<br>принтера                 | <ul> <li>А.Выключите принтер.</li> <li>В. Нажмите и удерживайте обе кнопки PAUSE и FEED. Когда<br/>Индикатор Питания (синий) загорится, а индикатор ошибки<br/>(красный) погаснет, то отпустите клавиши PAUSE и FEED,<br/>после чего принтер прозвучит дважды. В это время принтер<br/>очищает загруженные данные во внутренней памяти (DRAM)<br/>и восстанавливает параметры принтера до заводских настроек<br/>по умолчанию.</li> </ul>                                                                                                    |

# 3.2 Описание Статуса индикаторов

| No. | Статус Индикатора                  | Описание                                          |
|-----|------------------------------------|---------------------------------------------------|
| 1   | Индикатор POWER горит, а           | Питание принтера включено в режиме обычной        |
|     | индикатор ERROR выключен.          | печати.                                           |
| 2   | Индикатор POWER медленно мигает    | Принтер приостанавливает работу.                  |
|     | с интервалом в 0,64 с, а индикатор |                                                   |
|     | ERROR rachet.                      |                                                   |
| 3   | Индикатор POWER быстро мигает с    | Отпечатанные этикетки не удаляются после          |
|     | интервалом в 0,16 с, а индикатор   | удаления.                                         |
|     | ERROR гаснет.                      |                                                   |
| 4   | Индикатор POWER выключен, а        | Отрыта Откидная крышка принтера.                  |
|     | индикатор ERROR быстро мигает с    |                                                   |
|     | интервалом в 0,16 с.               |                                                   |
| 5   | Индикатор POWER выключен, а        | Ошибки в расположении Концов бумаги или           |
|     | индикатор ERROR медленно мигает    | этикеток.                                         |
|     | с интервалом в 0,64 с.             |                                                   |
| 6   | Индикатор POWER и индикатор        | Когда печатающая головка находится под защитой    |
|     | ERROR быстро мигают с              | от перегрева из-за длительной непрерывной печати, |
|     | интервалом в 0,16 с.               | индикатор питания и индикатор ошибки будут        |
|     |                                    | мигать одновременно. Примерно через 1 минуту      |
|     |                                    | МРО снова определит температуру Печатающеи        |
|     |                                    | головки. когда температура станет нормальнои,     |
|     |                                    | принтер восстановит свои обычный режим печати.    |

# 4. Установка и применение

### 4.1 Подключение

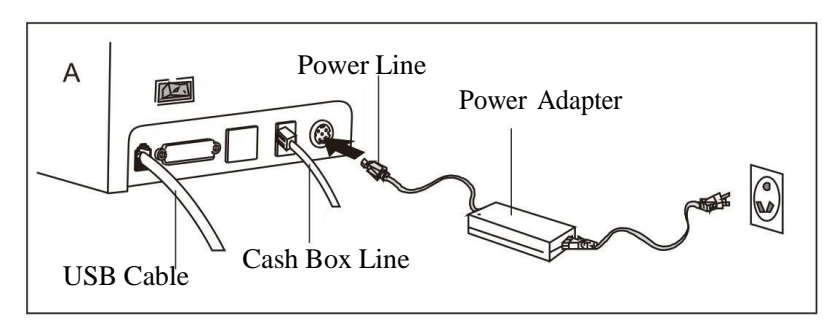

Схема 4.1.1 Схема подключения

Примечание: Интерфейс передачи данных принтера, показанный выше, может отличаться в зависимости от приобретенного вами устройства. Пожалуйста, обращайте внимание на то, какой у вас, чтобы иметь достоверную информацию.

#### 4.1.1 Подключение Блока питания

- 1) Убедитесь, что питание принтера отключено;
- 2) Держите вилку кабеля Блока питания плоской и прямой поверхностью вверх, а затем вставьте ее в разъем питания на задней стороне принтера;
- 3) Подключите Блок питания;
- 4) Пожалуйста, правильно подключайте и отключайте Блок питания, в противном случае это может легко привести к повреждению.

# Примечания:

- 1) Пожалуйста, используйте оригинальный Блок питания или эквивалентное устройство;
- 2) Когда вы подключаете и отсоединяете Блок питания, вам нужно держаться за Штекер и не вытягивайте резко;
- 3) Не тяните за кабель Блок питания, в противном случае кабель может быть поврежден, что может привести к возгоранию и поражению электрическим током;
- 4) Не размещайте Блок питания рядом с обогревателями; в противном случае поверхность кабеля может расплавиться, что приведет к возгоранию и поражению электрическим током;
- 5) Если принтер не будет использоваться в течение длительного времени, пожалуйста, отключите Блок питания.

### 4.1.2 Подключение Интерфейсного кабеля

- 1) Пожалуйста, убедитесь, что питание принтера отключено;
- 2) Вставьте интерфейсный кабель в соответствующий разъем, а затем закрепите его с помощью винтовой шпильки (или защелкивающейся пружины) на штекере;
- 3) Подсоедините другой конец интерфейсного кабеля к основной разъему.

### 4.1.3 Подключение к Денежному ящику

- 1) Убедитесь, что питание принтера отключено;
- 2) Вставьте кабель Денежного ящика в соответствующий разъем.

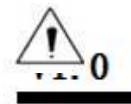

Обратите внимание: Интерфейс Денежного ящика может быть подключен только к оборудованию Денежного ящика 24 В / 1 А (за исключением телефонной линии и т. д.).

### 4.2 Установка Втулки

После правильного подключения Блока питания и интерфейсного кабеля можно устанавливать соответствующий носитель для печати. Перед печатью вам необходимо проверить технические характеристики рулона бумаги, используемого принтером.

### 4.2.1 Установка Ролика

Вставьте Ролик в центр прокрутки и поместите его в отсек для бумаги; боковая часть ролика должна быть вставлена в прорезь таким образом, чтобы Ролик полностью вошел в пазы. (Измените положение Регулировочной пластина ролика в зависимости от ширины рулона бумаги).

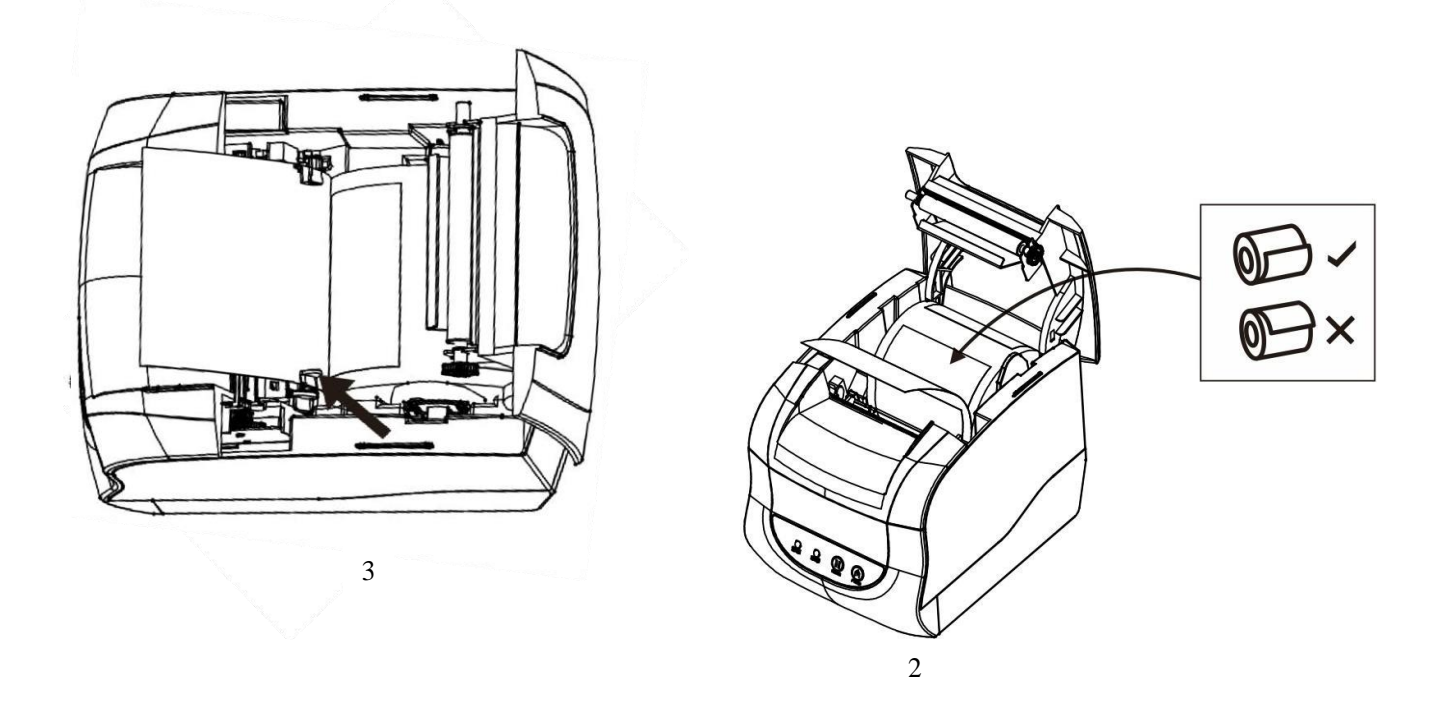

# 5.Диагностика

При возникновении каких-либо сбоев в работе принтера, пожалуйста, обратитесь к этой части для получения информации о возможных решениях. Если неисправность все еще не устранена, пожалуйста, обратитесь к партнеру или производителю для решения.

### 5.1 Питание

| Ошибка               | Возможные причины                             | Возможные решения                            |
|----------------------|-----------------------------------------------|----------------------------------------------|
|                      | AC/DC Блок питания подключен неправильно.     | Переподключить Блок питания снова.           |
| Индикатор            | AC/DC Блок питания неисправен.                | Заменить Блок питания.                       |
| Питания<br>выключен. | Неисправна цепь питания<br>Материнской платы. | Проверить или заменить Материнскую плату.    |
|                      | Индикационная Панель управления неисправна.   | Проверить или заменить Индикационную Панель. |

### 5.2 <u>Печать</u>

| Ошибка                             | Возможные причины                | Возможные решения                                    |
|------------------------------------|----------------------------------|------------------------------------------------------|
| Печатает чистый                    | Термолента некорректно           | Установить бумагу для печати в                       |
| лист бумаги.                       | установлена.                     | соответствии с инструкцией.                          |
|                                    | Неподходящий тип Этикетки.       | Использовать термочувствительную бумагу для печати.  |
|                                    | Печатающая головка повреждена.   | Заменить Печатающую головку.                         |
|                                    | Материнская плата повреждена.    | Починить или заменить Материнскую плату.             |
| Плохое качество<br>печати/нечеткая | Плохое качество печати.          | Использовать высококачественную бумагу для этикеток. |
| печать.                            | Неправильная настройка.          | Увеличить плотность печати.                          |
|                                    | Печатающая головка повреждена.   | Заменить Печатающую головку.                         |
| Печать с                           | Бумага для печати испачкана, или | Проверить или заменить Бумагу для печати.            |
| пятнами.                           | плохого качества.                |                                                      |
|                                    | Печатающая головка загрязнена.   | Очистить Печатающую головку с помощью спирта.        |

# 5.3 Подача бумаги

| Ошибка                     | Возможные причины                                 | Возможные решения                                                                                       |
|----------------------------|---------------------------------------------------|----------------------------------------------------------------------------------------------------|
| Сбой в подаче              | Бумага застряла в принтере.                       | Извлечь прилипшую бумагу и установить<br>бумагу для печати в соответствии с<br>требованиями Инструкции. |
| бумаги или<br>ненормальная | Шестерня привода повреждена.                      | Заменить ее.                                                                                            |
| подача бумаги.             | Материнская плата повреждена.                     | Починить или заменить Материнскую плату.                                                                |
|                            | Мотор Печатающей головки неисправен.              | Заменить Печатающую головку.                                                                            |
|                            | В Шестерне привода какие-то посторонние предметы. | Почистить Шестерню.                                                                                     |

# 5.4 Денежный ящик

| Ошибка                           | Возможные причины                           | Возможные решения                        |
|----------------------------------|---------------------------------------------|------------------------------------------|
| п                                | Кабель Денежного ящика несовместим.         | Заменить соответствующим кабелем.        |
| открывается.                     | Кабель Привода Денежного ящика поврежден.   | Заменить кабель.                         |
|                                  | Повреждена цепь Привода<br>Денежного ящика. | Починить или заменить Материнскую плату. |
| Денежный ящик не<br>закрывается. | Повреждена цепь Привода<br>Денежного ящика. | Починить или заменить Материнскую плату. |

# 5.5 Световая Индикация / Звуковой сигнал

| Ошибка                                   | Возможные причины                                        | Возможные решения                                            |
|------------------------------------------|----------------------------------------------------------|--------------------------------------------------------------|
| Кнопки или<br>Индикаторы не<br>работают. | Кабели различных индикаторных ламп подключены ненадежно. | Переподключить кабель.                                       |
|                                          | Поврежден кабель или разъем.                             | Заменить кабель или разъем.                                  |
|                                          | Кнопки или Индикаторы повреждены.                        | Заменить Кнопки или Индикаторы.                              |
|                                          | Цепь повреждена.                                         | Починить или заменить Материнскую плату.                     |
| Звуковой сигнал не работает.             | Звуковой сигнал поврежден.                               | Заменить Звуковой сигнал.                                    |
|                                          | Схема управления Звуковым<br>сигналом неисправна.        | Починить или заменить Материнскую плату.                     |
|                                          | Конкретная настройка неверна.                            | Завершить Конкретную настройку в соответствии с Инструкцией. |

### 5.6 Установка связи

| Ошибка                                  | Возможные причины                                               | Возможные решения                                                 |
|-----------------------------------------|-----------------------------------------------------------------|-------------------------------------------------------------------|
| Несмотря на<br>нормальное<br>состояние, | Коммуникационный кабель<br>неправильно подключен к<br>принтеру. | Переподключить Коммуникационный кабель.                           |
| принтер не<br>работает.                 | Применяемый Коммуникационный кабель несовместим.                | Использовать Коммуникационный кабель,<br>совместимый с принтером. |
|                                         | Коммуникационный кабель или<br>разъем поврежден.                | Заменить Коммуникационный кабель или разъем.                      |
|                                         | Повреждена Коммуникационная плата.                              | Заменить Коммуникационную плату.                                  |
|                                         | Неисправна схема интерфейса<br>Материнской платы.               | Починить или заменить Материнскую плату.                          |

# 6. Сборка и разборка основных компонентов

Указания по эксплуатации:

1) Во время обычной работы не разбирайте какие-либо части принтера и не ослабляйте ни один винт, установленный на принтере;

2) При разборке, пожалуйста, внимательно проверьте, не поврежден ли подключенный кабель;

3) Пожалуйста, примите надлежащие антистатические меры при работе с внутренними электронными компонентами принтера;

4) Не допускайте попадания винтов и других компонентов внутрь принтера;

5) В процессе сборки и разборки, пожалуйста, избегайте каких-либо повреждений элементов принтера. Инструменты для технического обслуживания: Крестовая отвертка и кусачки.

Вспомогательные материалы: Консистентная смазка, спирт и ватный тампон или чистящий карандаш.

#### 6.1 Разборка принтера

### 6.1.1 Снятие Нижней части корпуса принтера

| Иллюстрация | Инструкция                                                                                                    |
|-------------|----------------------------------------------------------------------------------------------------|
|             | Внешний вид принтера.                                                                                                    |
|             | Сначала снимите Вкладыши из отверстий для<br>винтов, затем выверните винты TB3*10 с<br>помощью крестообразной отвертки, а затем<br>вытяните вверх Нижнюю часть корпуса. |

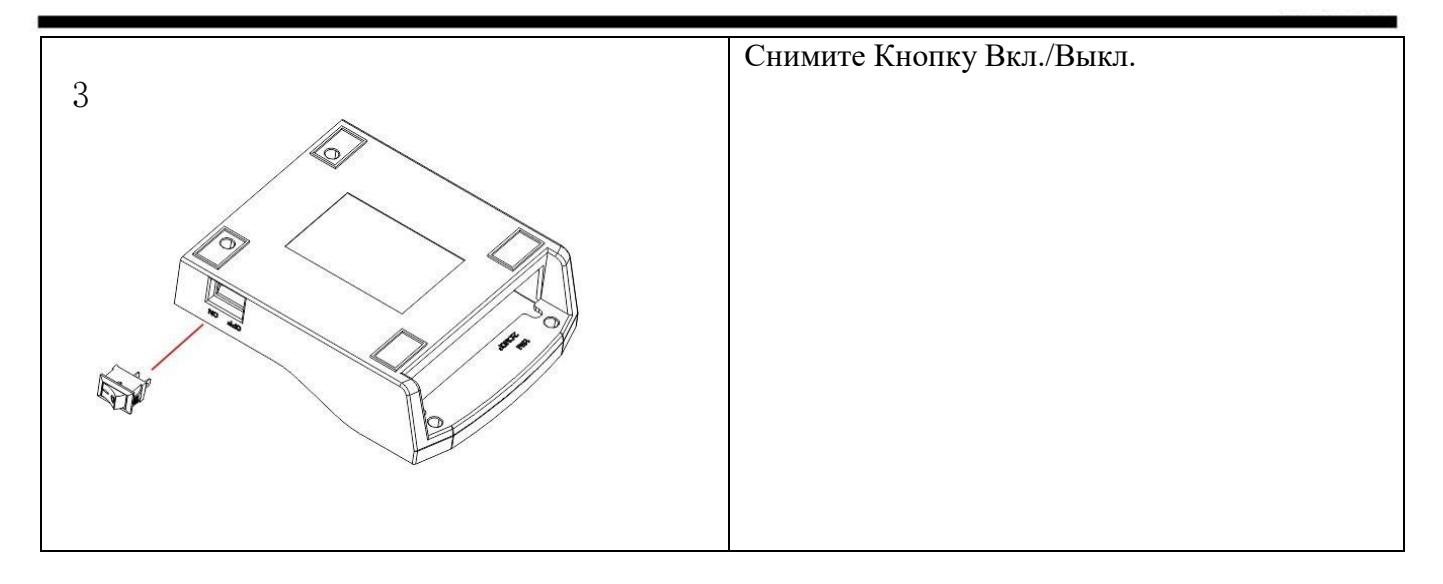

# 6.1.2 Снятие Материнской платы и Интерфейсной железной пластины

| Иллюстрация | Инструкция                                                                                                    |
|-------------|----------------------------------------------------------------------------------------------------|
|             | С помощью крестообразной отвертки выверните<br>два винта РАЗ*8 из Материнской платы, а затем<br>снимите Материнскую плату.   |
| 2           | С помощью крестообразной отвертки выверните<br>два винта РАЗ* 8 из интерфейсной пластины и<br>снимите интерфейсную пластину. |

| Иллюстрация | Инструкция                                                                                                    |
|-------------|----------------------------------------------------------------------------------------------------|
|             | С помощью крестообразной отвертки<br>выверните 2 винта ТВЗ*10 из держателя<br>Индикации и снимите Держатель платы. |
| 2           | Выверните оба винта РАЗ*8, которыми<br>крепится плата Индикации, и снимите пластину<br>Индикации.                  |

### 6.1.3 Снятие Держателя платы Индикации

### 6.1.4 Снятие Передней части корпуса принтера и Откидной крышки

| Иллюстрация      | Инструкция                                                                                                    |
|------------------|----------------------------------------------------------------------------------------------------|
| 1<br>B<br>A<br>A | <ul> <li>А. Сначала снимите переднюю крышку.</li> <li>Выньте один из штифтов Откидной крышки из крепежного отверстия и снимите Откидную крышку целиком.</li> </ul> |

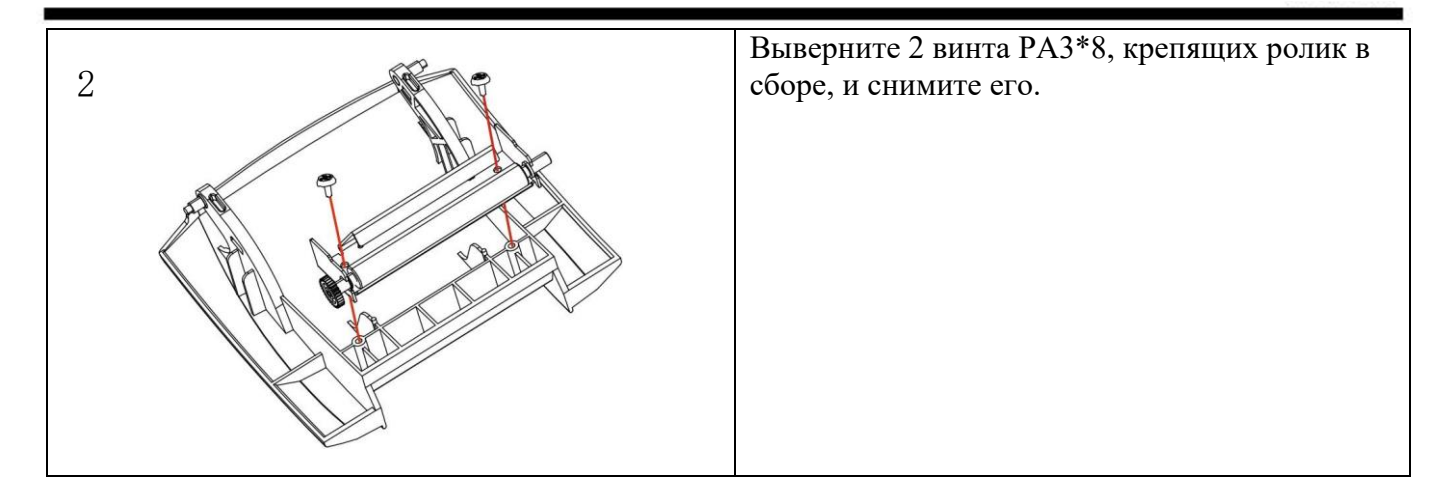

### 6.1.5 Снятие Печатающей головки

| Иллюстрация | Инструкция                                                                          |
|-------------|-------------------------------------------------------------------------------------|
| 1           | Снимите кнопку Открытия крышки.                                                     |
| 2           | Выверните 3 винта ТВ3*10, которыми крепится Печатающая головка, а затем снимите ее. |

### 6.2 Сборка Принтера

Сборку можно выполнить в обратном порядке.

# 7. Чистка принтера

Пыль, посторонние предметы, липкие вещества или другие пятна, прилипшие к печатающей головке или внутрь принтера, могут снизить качество печати. Пожалуйста, следуйте инструкции ниже по очистке Печатающей головки

#### 7.1 Чистка Печатающей головки

- 1) Пожалуйста, откройте крышку принтера, а затем используйте Чистящий карандаш или ватный тампон, смоченный разбавленным спиртом (спиртовой или изопропиловый спирт), чтобы очистить узел и с обеих сторон.
- 2) После очистки Печатающей головки, пожалуйста, не используйте принтер 1-2 минуты, пока спирт полностью не улетучится.
- 7.2 Чистка Сенсора, Резинового Ролика и Направляющих для бумаги
- 1) Откройте Откидывающуюся крышку и достаньте бумажный рулон.
- 2) Используйте сухую хлопчатобумажную ткань или ватный тампон, чтобы вытереть пыль или посторонние частицы.
- 3) Используйте хлопчатобумажную ткань или ватный тампон, смоченный медицинским спиртом, чтобы стереть липкие посторонние вещества или другие пятна.
- 4) После очистки Печатающей головки, не используйте принтер 1-2 минуты, пока спирт полностью не улетучится и не высохнет.

※ Когда качество печати или производительность обнаружения бумаги ухудшаются, пожалуйста, очистите его принадлежности.

# **Примечания**

- 1) Перед чисткой убедитесь, что питание принтера отключено.
- 2) Поскольку Печатающая головка может сильно нагреться во время печати, отключите питание принтера перед очисткой Печатающей головки и подождите 2-3 минуты.
- 3) При чистке Печатающей головки не прикасайтесь к нагретым частям Печатающей головки, поскольку статическое электричество может повредить Печатающую головку.
- 4) Не царапайте и не повреждайте Печатающую головку.
- 5) Не используйте пинцет или другие металлические инструменты, которые могут поцарапать Печатающую головку, Резиновый валик и поверхность Датчика.
- 6) Не используйте бензин, ацетон, другие органические растворители и т. д.

# Приложение: Сборочная схема принтера

# 1. Список принадлежностей принтера

| No. | Наименование                    |
|-----|---------------------------------|
| 1   | Откидная крышка                 |
| 2   | Передняя часть корпуса          |
| 3   | Левая поворотная пружина        |
| 4   | Правая поворотная пружина       |
| 5   | Резиновый валик в сборе         |
| 6   | Кнопка Открытия                 |
| 7   | Печатающая головка              |
| 8   | Основной корпус                 |
| 9   | Индикационная панель управления |
| 10  | Рамка Панели управления         |
| 11  | Интерфейсная пластина           |
| 12  | Материнская плата               |
| 13  | Нижняя часть корпуса            |
| 14  | Кнопка Вкл./Выкл.               |

# 1. Общая развернутая схема принтера

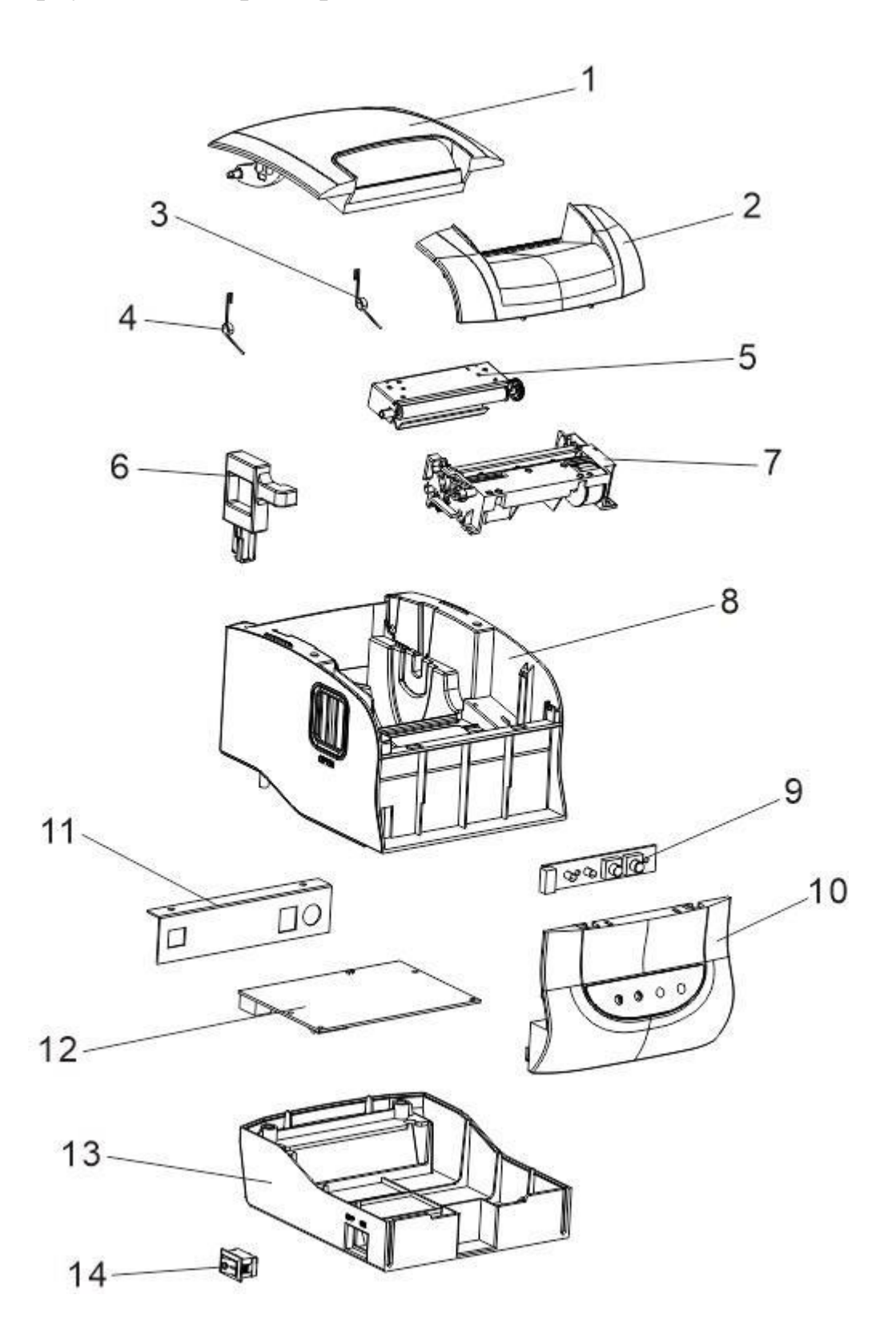